In a browser, go to our website: glacierk9.com At the top right hand corner of the site, click on "RESERVATIONS"

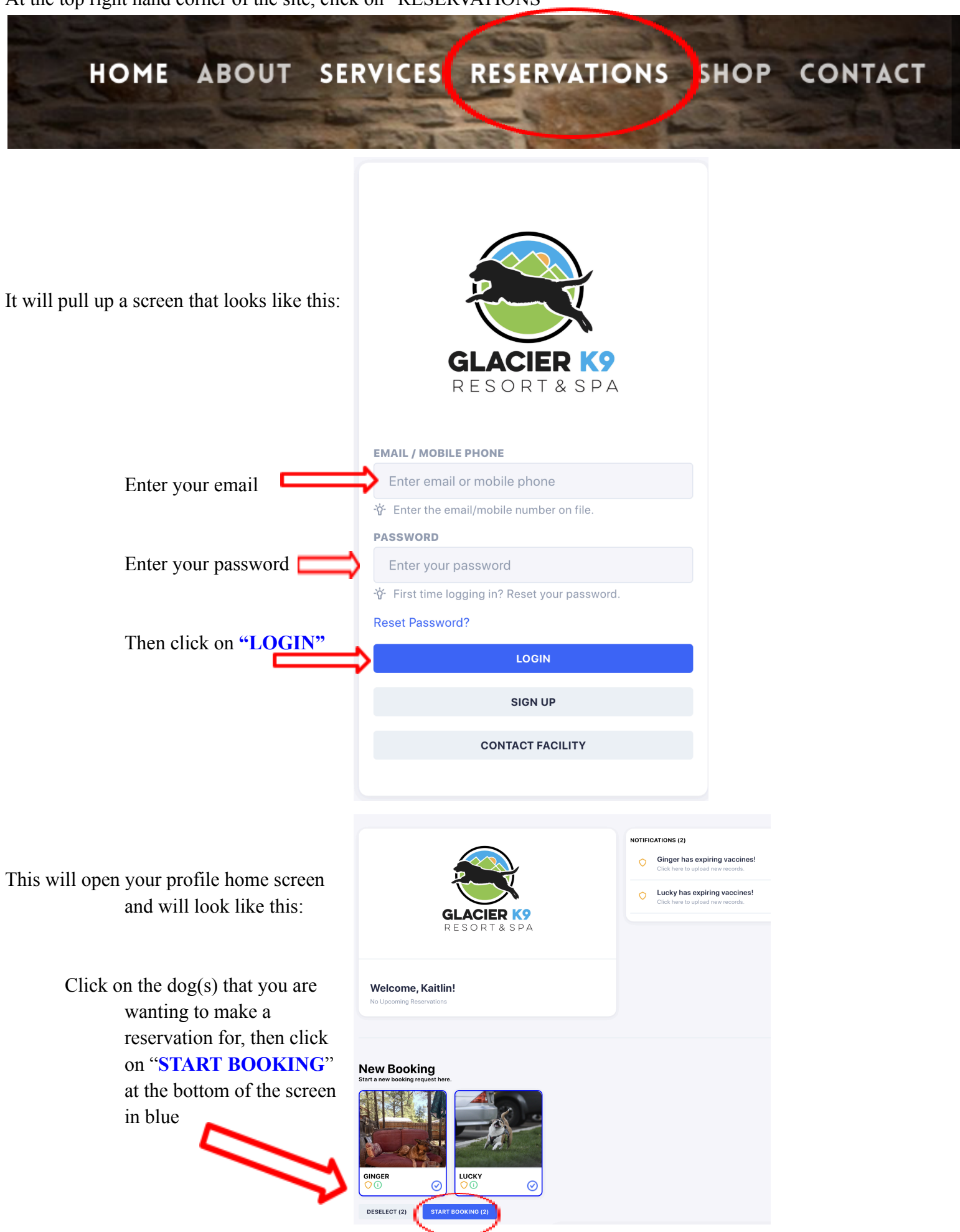

| A new screen will pop up that le<br>Under "BOOKING CAT<br>click the drop down men<br><b>"Daycare &amp; Boarding"</b> | New Booking Request<br>Select a Booking Type Category<br>Ginger X Lucky<br>BOOKING LOCATION<br>Glacier K9 Resort & Spa -<br>BOOKING CATEGORY<br>Booking Categories<br>Daycare & Boarding<br>Grooming & Training                      | Kalispell V<br>(Drop Down Menu)                                          |   |
|----------------------------------------------------------------------------------------------------|----------------------------------------------------------------------------------------------------|--------------------------------------------------------------------------|---|
|                                                                                                    | New Booking Request<br>Select a Booking Type Category                                                                                                    | SEARCH<br>Search for an item                                             | Q |
| Next screen will look like this:                                                                                     | Lucky                                                                                                    |                                                                          |   |
|                                                                                                    | BOOKING LOCATION                                                                                                    | Boarding: Cat Boarding                                                   | > |
|                                                                                                    | Glacier K9 Resort & Spa - Kalispell 🗸 🗸 🗸                                                                                                    |                                                                          |   |
|                                                                                                    | BOOKING CATEGORY                                                                                                    | Boarding: Classic K9                                                     | > |
|                                                                                                    | Daycare & Boarding v                                                                                                    | Boarding: Classic K9 Family                                              | > |
|                                                                                                    | Daycare & Boarding                                                                                                    |                                                                          |   |
|                                                                                                    | Use this page to request Daycare and Boarding services from us.                                                                                                    | Boarding: Classic K9 West Wing- For small or older dogs off of the lobby | > |
| Make sure you have read the<br>"BOARDING REMINDERS"                                                                  | BOARDING REMINDERS-PLEASE READ<br>• We are currently not accepting any out of state dogs/cats<br>• Please attach or email over any current vaccines. They must be provided                                                           | Boarding: Hilltop K9                                                     | > |
|                                                                                                    | <ul> <li>no later than 10 days prior to visit.</li> <li>Do not bring any bowls, blankets, kongs, or glass of any kind and please limit toys to 2 per dog as we must inventory everything!</li> </ul>                                 | Boarding: Presidential K9                                                | > |
| Then on the right hand side of<br>the screen you will see all                                                        | If a deposit is required, please do not pay until we have approved your<br>request.     Please review our website for weekend, summer and holiday rates.     Drop off time is between the hours of 8:30-4:30 Monday-Friday, Saturday | Boarding: Slumber Party                                                  |   |
| reservation options. Click on the kind you are needing.                                                              | 9-4:30, Sunday 11-3:30. This allows us plenty of time before closing to get<br>them checked in, fed and set up for the night. If you require a drop off<br>between 4:30-5:30 Monday-Saturday please have them fed already            | Boarding: V.I.P. North                                                   | > |
|                                                                                                    | <ul> <li>Please call 406-755-3647 with any questions</li> <li><u>Thank you and we look forward to spending time with your loved ones</u></li> </ul>                                                                                  | Boarding: V.I.P. South                                                   | > |
|                                                                                                    |                                                                                                    | Daycare: 1 Hour of Doggie Daycare                                        |   |
|                                                                                                    |                                                                                                    | Daycare: Full Day                                                        | > |
|                                                                                                    |                                                                                                    | Daycare: Half Day                                                        | > |

Descriptions of our boarding rooms is available on our website under "SERVICES", then "BOARDING"

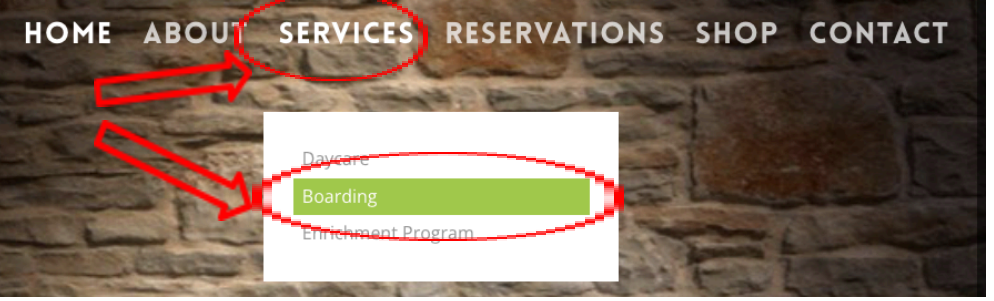

The next screen will show you a calendar.

Here you will select the dates that you need your dog(s) to be boarded by clicking on the date you will drop off and then clicking on the date you will pick up

The screen should look like this with the dates of your reservation request highlighted in blue:

Next you will click on the drop down menu under "DROP OFF" and select the time of day you would like to drop off your dog(s).

**Drop off** window for boarding is

Monday thru Friday: 8:30am-4:30pm Monday Saturday: 9am-4:30pm

```
Sunday: 11am-3pm
```

Then click on the drop down menu under "PICK UP" and click on the time of day you will be picking up your dog(s).

Pick up window for boarding is

Monday thru Friday: 8:30am-6pm Monday Saturday: 9am-6pm Sunday: 11am-4pm

Please remember that a pick up time Monday through Saturday after 11am or Sunday after 1pm will incur a \$30/room late check out fee.

| Dates                   | >             | Services       | >        | Notes | >  | Review     |
|-------------------------|---------------|----------------|----------|-------|----|------------|
| Dates<br>Select date(s) | and times for | r drop off and | pick up. |       |    |            |
| June 2                  | 024 ~         |                |          |       |    | < >        |
| Su                      | Мо            | Tu             | We       | Th    | Fr | Sa         |
|                         |               |                |          |       |    | 1          |
| 2                       | 3             | 4              | 5        | 6     | 7  | 8          |
| 9                       | 10            | 11             | 12       | 13    | 14 | 15         |
| 16                      | 17            | 18             | 19       | 20    | 21 | 22         |
| 23                      | 24            | 25             | 26       | 27    | 28 | 29         |
| 30                      |               |                |          |       |    |            |
| DROP OFF (N             | lon, Jun. 10t | h) *           |          |       |    |            |
| Select a d              | rop off time  | 9              |          |       |    | ~          |
| PICK UP (Fri,           | Jun. 14th) *  |                |          |       |    |            |
| Select a p              | ick up time   |                |          |       |    | ~          |
|                         |               |                |          |       |    |            |
|                         |               |                |          | < ва  | ск | SERVICES > |

Then, click on "SERVICES" at the bottom right corner in blue to continue to the next section

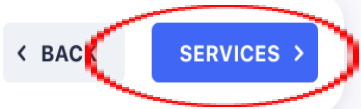

|                                                                         |              | _      |
|-------------------------------------------------------------------------|--------------|--------|
|                                                                         |              |        |
| Services<br>(Ginger)<br>Customze this booking with additional services. |              | 11 - A |
| SEARCH                                                                  |              |        |
| Search for a service                                                    |              | Q      |
| 20 Minutes of Field Time Play                                           |              | ;      |
| \$16.00                                                                 |              |        |
| * After 11:00 a.m. Late Pick up Fee (1:00 on Sundays)                   |              |        |
| \$30.00                                                                 |              |        |
| * Enrichment Class -Monday-Friday 11:00-12:00                           |              |        |
| \$10.00                                                                 |              |        |
| * Extra Potty Break                                                     |              |        |
| \$4.00                                                                  |              |        |
| * Frontline                                                             |              |        |
| \$21.00                                                                 |              |        |
| * House Food                                                            |              |        |
| \$1.00                                                                  |              |        |
| * Ice Cream                                                             |              |        |
| \$4.00                                                                  |              |        |
| Individual Playtime                                                     |              |        |
| \$12.00                                                                 |              |        |
| Individual Private Walk                                                 |              |        |
| \$12.00                                                                 |              |        |
| Medication-Depends on complexity                                        |              |        |
| \$0.00                                                                  |              |        |
| Photo                                                                   |              |        |
| \$12.00                                                                 |              |        |
| * Pool Play Time                                                        |              |        |
| \$16.00                                                                 |              |        |
| * Pumpkin and Rice Meal                                                 |              |        |
| \$3.00                                                                  |              |        |
| * Snuggle time                                                          |              |        |
| \$9.00                                                                  |              |        |
| Split Field Time (15 min a.m. / 15 min p.m.)                            |              |        |
| \$22.00                                                                 |              |        |
| Stuffed Frozen Kong                                                     |              |        |
| \$5.00                                                                  |              |        |
| Nail Trim                                                               |              |        |
| \$14.00                                                                 |              |        |
| Teeth Brushing                                                          |              |        |
| \$12.00                                                                 |              |        |
|                                                                         | < BACK SERVI | CES    |
|                                                                         |              |        |

Here is where you can add extra activities for your dog(s) while they are boarding with us. The screen will look like this: Click on the one that you would like to add to your reservation and a new screen will pop up that looks like this:

Under **"FREQUENCY"** click on the drop down menu to select how often you would like us to complete this

Under **"TIME"** click on the drop down menu and select the time you

service with your dog(s)

| 20 minutes of Field Fille Flay                                                          |      |
|-----------------------------------------------------------------------------------------|------|
| \$16.00 Ginger                                                                          |      |
| 20 Minutes of Field Time Play-Enjoy running, playing ball and roaming around in our new | N    |
| argely fenced area. Would not encourage this for diggers.                               |      |
|                                                                                         |      |
| Service Options<br>Customize this service with these available options.                 |      |
| No options are available for this service.                                              |      |
|                                                                                         |      |
| Notes<br>Leave any notes about this service for the facility.                           |      |
| SERVICE NOTES                                                                           |      |
|                                                                                         |      |
| When?<br>Choose when to schedule this service.                                          |      |
| Select a frequency                                                                      | ~    |
| TIME                                                                                    |      |
| Select a time                                                                           | ~    |
|                                                                                         | -    |
| < BACK - ADD SER                                                                        | VICE |
|                                                                                         |      |

would like the service to take place Once you have chosen a frequency and a time of day, click on the blue box on the bottom right "+ ADD SERVICE" A green box will pop up at the bottom of the screen confirming you have added the services successfully

Your screen will go back to the original service screen, if you would like to add another service, *repeat the previous steps*.

When you are done adding services, scroll to the bottom of the screen and click

on "NOTES" in the blue box to continue

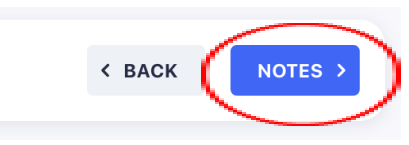

Next Screen:

(IF YOU HAVE MORE THAN 1 DOG STAYING TOGETHER)

At the top right of the screen you will see a box asking if your dogs can lodge together, meaning share the same room. Click on this to toggle button to approve that they can lodge together. If they cannot lodge together, do not click on the toggle. This means they will each get their own rooms.

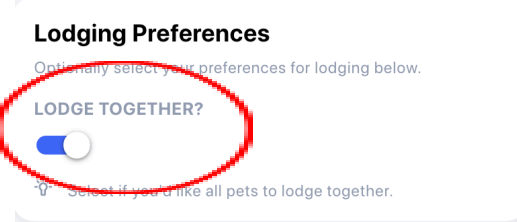

| Scroll down and your screen should show you this:                                                                                                    | Booking Notes<br>(Ginger)       Image: Constraint of the facility.         Leave any notes about this booking for the facility.       BOOKING NOTES         Notes       Image: Constraint of the facility.                                                                                                    |
|----------------------------------------------------------------------------------------------------|----------------------------------------------------------------------------------------------------|
| Leave any additional<br>notes you'd like us to<br>know in this box. If<br>nothing, leave blank.                                                           | * (please include anything else you want us to know)                                                                                                    |
| Select yes or no if<br>your dog can have<br>blankets                                                                                                    | My pet(s) are allowed to have blankets in their room during<br>boarding(Some dogs chew them up)<br>Yes<br>No                                                                                                    |
| Scroll down to the bottom<br>click on " <b>REVIEW</b> " o                                                                                                 | of the screen and<br>n the bottom right <b>Keview</b> >                                                                                                    |
| The next screen will show you an overview of your request.<br>If everything looks correct, scroll down and at the bottom rig<br>click on "SUBMIT REQUEST" | ght corner,                                                                                                    |
| A green box at the bottom of your screen will appear<br>your request has been submitted.<br>Your screen should now show you this at the top:              | that says<br>Request Submitted!<br>Boarding: Classic K9 Family - Glacier K9 Resort & Spa - Kalispell<br>Ginger Lucky                                                                                                    |
|                                                                                                    | Your request is submitted!<br>A staff member at the facility will review your request.<br>You may receive a message when the status of your request has<br>changed. You can also check the status of your requests at any time<br>from the Bookings and Deposits page of the portal.<br>If you have any questions, please contact the facility! |

We will receive the request at our front desk. A booking manager will review the request as soon as possible. We will contact you as soon as possible if there are any issues with the request. Otherwise, we will confirm the reservation and you will receive a confirmation email and text message.